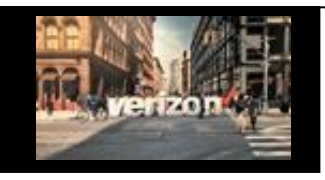

## Internet Dedicated Services IP Completion Details Job Aid

verizon

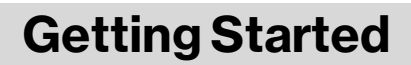

Note: To View Milestones, the order role must be enabled

There are three ways to access the Worklist to view Order Milestones

| Option 1: From Hamburger Menu | Option 2: From Quick Lists Option | 3: From <b>My Orders</b> |  |  |
|-------------------------------|-----------------------------------|--------------------------|--|--|
|                               | Quick Lists                       | My Quotes                |  |  |
| =                             | Quote Order Repair View Worklist  | My Orders                |  |  |
| G Worklists                   | Order Name                        | My Repairs               |  |  |
| Ħ                             | TESTRENEWDEC06                    | My Reservations          |  |  |
|                               |                                   |                          |  |  |

## **Search Worklist**

## From the Order Worklist

- 1. On the search bar, enter the Order Name aka PON Number
- 2. Click the Hyperlink in the "Status" or "Milestone" column to open and view the Milestone details

| Filter by:                           | All Companies 🗸                                                            | All Owners                                                  | All Product C                                                                                                 | Categori 🗸 All Activity                                           | $\checkmark$   | Apply                                                                                                    |                                           | ₫⊻                                         |
|--------------------------------------|----------------------------------------------------------------------------|-------------------------------------------------------------|----------------------------------------------------------------------------------------------------|-------------------------------------------------------------------|----------------|----------------------------------------------------------------------------------------------------|-------------------------------------------|--------------------------------------------|
|                                      | Order Name 🔩                                                               | Project ID 🔩                                                | Product <b>*</b> ↓ 幸                                                                                          | Product Offering <b>†</b> ↓ <u></u>                               | Submitted Date | Requested Due<br>Date <b>†</b>                                                                                                    | Status <b>t</b> ∔ 幸                       | Milestone ⁴₊ Ξ                             |
| •                                    | <u>0620-93103a-001</u>                                                     | 20240620-93103                                              | Internet Dedicated Services                                                                                   | Internet Dedicated+                                               | 07/30/2024     | 09/11/2024                                                                                                    | <u>Completed</u>                          | Completion                                 |
|                                      |                                                                            |                                                             |                                                                                                    |                                                                   |                |                                                                                                    |                                           |                                            |
| Select<br>Select<br>VAN, [           | the <b>Completio</b><br><b>Completion D</b><br>Default GW, Av              | on Milestor<br>etails to vio<br>railable IP a               | ne Start Date - 776<br>ew: 00002004<br>and completion                                                         | D→ Due Date - 8/9<br>Network Evaluation<br>00/00/02/20<br>Dotails | Parana Build   | Order Status: Completed                                                                                                    | Milesto<br>Activation<br>08/21/2024       | ne: Completion<br>Completion<br>06/00/2024 |
| Select<br>Select<br>VAN, I<br>DNS In | the <b>Completio</b><br><b>Completion D</b><br>Default GW, Av<br>formation | o <b>n Milestor</b><br><b>etails</b> to vie<br>ailable IP a | ne<br>ew:<br>and<br>StartDate – 773<br>Acceptance<br>OBCO27004<br>Completion<br>Test Results<br>Stilling Comp | Details 2                                                         | Anary Build    | Order Status: Completed<br>Provisioning<br>00000/2004<br>111.111.11.11/30<br>1222.111.11.11/30<br>198.6.000.38.198.6.<br>08/09/2024<br>In stall | Miesto<br><u>Activation</u><br>00/2//0024 | ne: Completion<br>Completion<br>08/70/2024 |